<u>第2</u>章 撮影

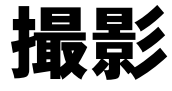

| 基本的な撮影のしかた                                         | 40 |
|----------------------------------------------------|----|
| 操作の流れ                                              | 40 |
| 撮影モードを選択する                                         | 41 |
| 記録先を選択する                                           | 42 |
| 画質モードを選択する                                         | 43 |
| 被写体の位置を確認する                                        | 44 |
| 被写体の大きさを決める(ズーム)                                   | 45 |
| 撮影する (静止画モード)                                      | 46 |
| いろいろな撮影機能                                          | 50 |
| ↓ マタン していたい マン マン マン マン マン マン マン マン マン マン マン マン マン | 50 |
| 音声を記録する(音声モード)                                     | 51 |
| 連続して撮影する(連写モード)                                    | 52 |
| 動画を撮影する(動画モード)                                     | 53 |
| 音声付き静止画 / 文字を撮影する(音声付き撮影)                          |    |
| フラッシュモードを変更する                                      |    |
| 露出を補正する                                            |    |
| ホワイトバランスを変更する                                      | 59 |
| セルフタイマーを使って撮影する                                    | 61 |
| 至近距離で撮影する (マクロ撮影)                                  | 62 |
| フォーカスを切り替えて撮影する(フォーカス撮影)                           | 64 |
| 赤目モードで撮影する(赤目モード)                                  | 66 |
| 撮影感度を変更する(ISO 感度設定)                                | 67 |
| 日付を入れて撮影する(日付入れ撮影)                                 | 67 |
| 画面を2分割して撮影する(分割撮影)                                 | 68 |
| シャープネスモードで撮影する(シャープネスモード)                          | 71 |
| モノトーンモードで撮影する(モノトーンモード)                            | 72 |
| ネガモードで撮影する(ネガモード)                                  | 73 |
| インターバル撮影のしかた (インターバル)                              | 74 |
| オートブラケット撮影のしかた(オートブラケット)                           | 75 |
| 非圧縮モードで撮影する(非圧縮)                                   | 76 |
| 測光方式を変更する (測光方式)                                   | 77 |
| Sモードで撮影する (Sモード)                                   | 78 |
| 長時間霰光モードを設定する (長時間霰光)                              | 79 |

# 基本的な撮影のしかた

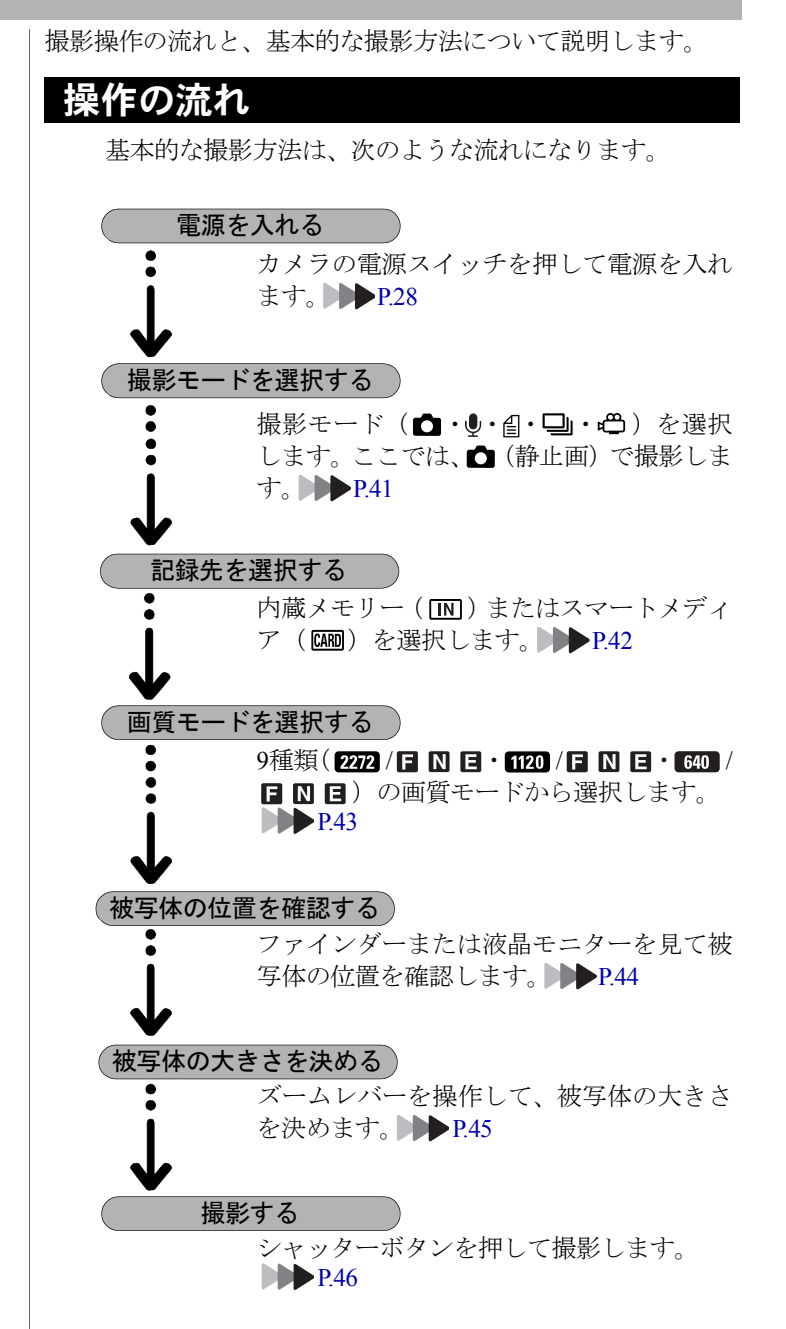

# 撮影モードを選択する

このカメラには、5種類(**△**・**●**・**●**・**●**)の撮影モードがあります。用途にあわせて撮影モードを切り替えてお使いください。

ここでは、 🗅 (静止画) で撮影します。

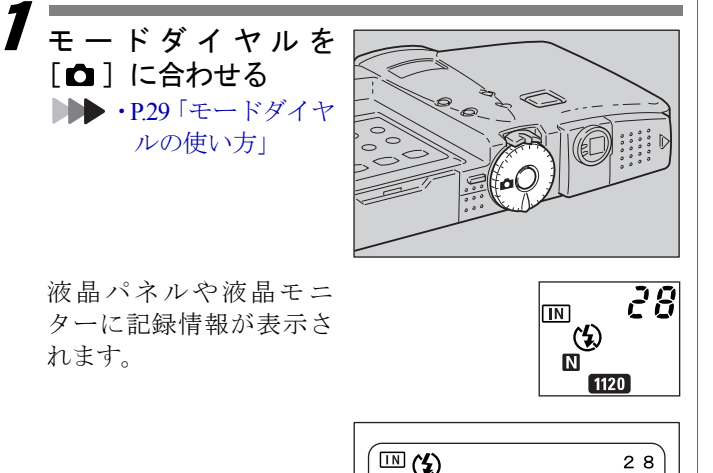

### ●液晶モニターの表示の切り替え

液晶モニターの画面表示は、DISPLAY ボタンで切り替えま す。DISPLAY ボタンを押すごとに、「簡易表示→詳細情報 表示→グリッド表示→表示なし」に切り替わります。 ▶▶ P.42「画面表示について(撮影モード)」

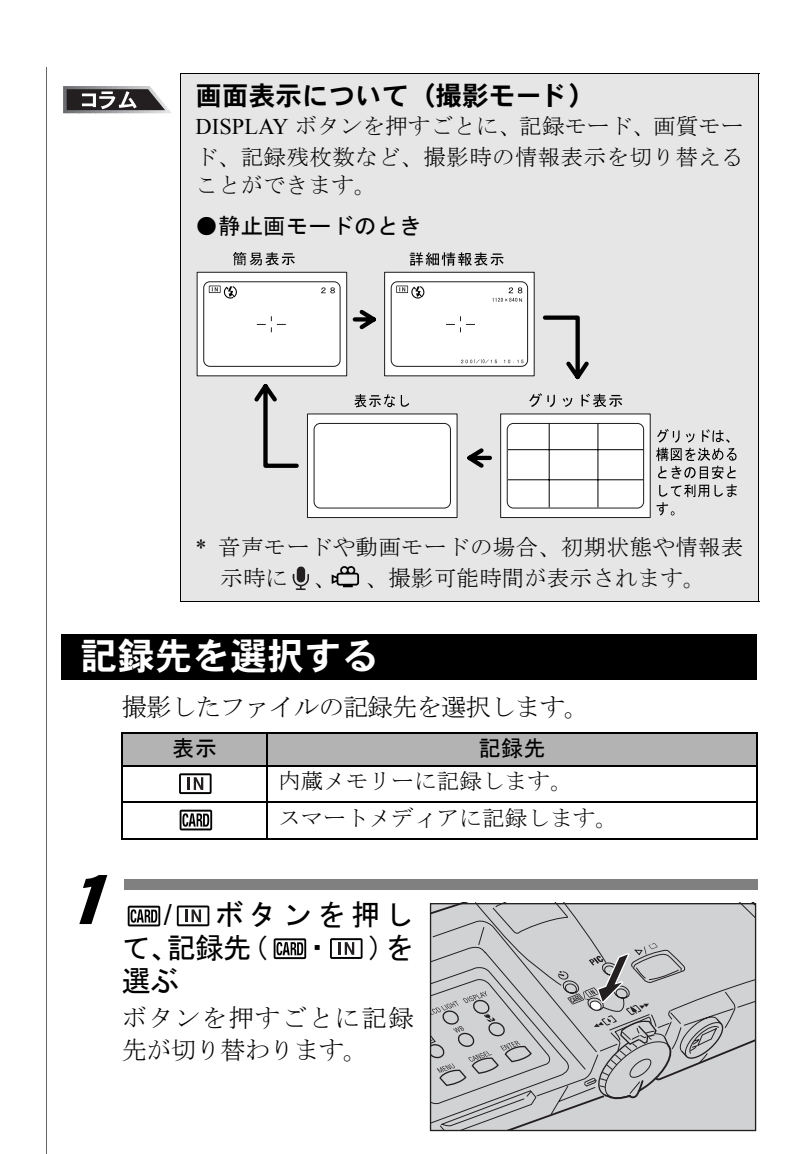

選択した記録先が表示さ れます。

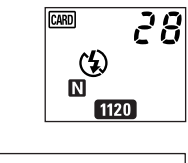

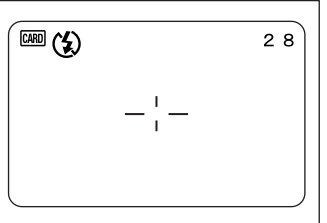

# 画質モードを選択する

このカメラには、次の画質モードがあります。用途にあわ せて切り替えてお使いください。

| 表示パネル        | 液晶モニター                                                           |
|--------------|------------------------------------------------------------------|
| 2272 / FNE   | $2272 \times 1704$ F, $2272 \times 1704$ N, $2272 \times 1704$ E |
| 1120 / F N E | $1120 \times 840F$ , $1120 \times 840N$ , $1120 \times 840E$     |
| 640 / F N E  | $640 \times 480$ F, $640 \times 480$ N, $640 \times 480$ E       |

\* 画質モードを切り替えると記録枚数が変わります。

\* 初期設定は 1120 N です。

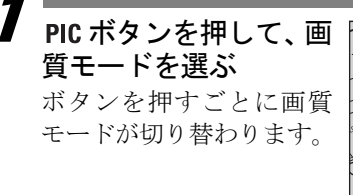

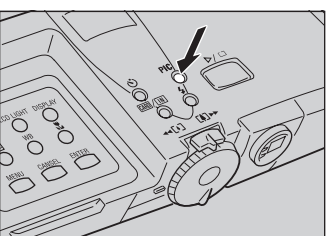

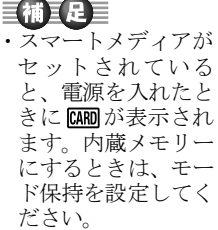

▶▶ P.105「カメラの 設定内容を記憶す る」

撮影

(桶) C
 ・非圧縮モード(NC))
 で撮影する場合には、撮影メニューから設定を行なってください。
 ▶▶ P.76「非 圧 縮モードで撮影する

(非圧縮)|

43

選択した画質モードが表示されます。

画質モードが設定されると、電源をオフにしても設定されたモードが保持されます。

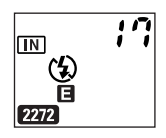

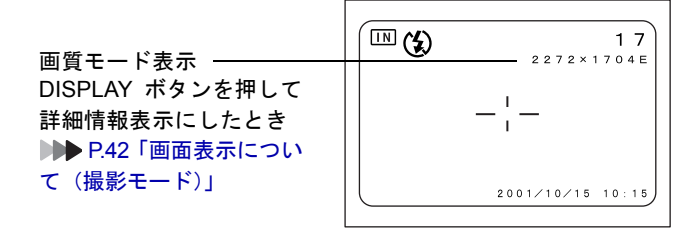

●データの目安

| サイズ                        | 画質 (圧縮率)  |            |            |
|----------------------------|-----------|------------|------------|
| (画素数)                      | ■ ファイン    | ▶ ノーマル     | ■ エコノミー    |
| <b>2272</b><br>2272 × 1704 | 約1.5MB/画面 | 約726KB/画面  | 約363KB/画面  |
| <b>1120</b><br>1120 × 840  | 約470KB/画面 | 約235KB/画面  | 約118KB/画面  |
| 640<br>640 × 480           | 約152KB/画面 | 約 72KB/ 画面 | 約 40KB/ 画面 |

### 補足

- · 画素数は2272 × 1704、1120 × 840、640 × 480です。本書および本製品では、2272、1120、640と表記しています。
- ・記録可能枚数については、「記録枚数について(P.124)」をご覧 ください。

### 被写体の位置を確認する

ファインダーや液晶モニターを見ながら被写体の位置を 確認します。

### ■ファインダーの見かた

ファインダーをのぞいて被写体をとらえます。

### ●撮影範囲枠

撮影したいものをファインダーの中に おさめてください。

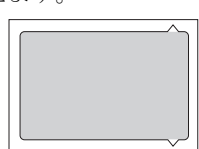

### ●オートフォーカス範囲

ピント合わせが行われる範囲です。 ファインダーの中央部にあり、おおよ そ図のような範囲です。

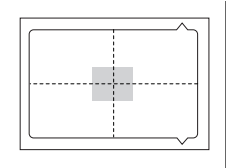

## ■液晶モニターの見かた

液晶モニターを見ながら被写体をとらえます。

### ●撮影範囲枠

撮影したいものを液晶モ ニターの中におさめてく ださい。

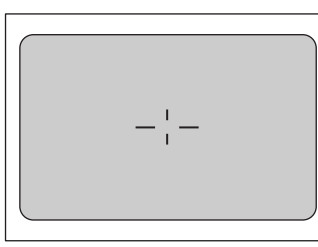

●オートフォーカス範囲 ピント合わせが行われる 範囲です。

液晶モニターの中央部に あり、おおよそ図のような 範囲です。

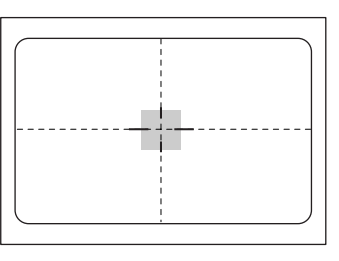

# 被写体の大きさを決める(ズーム)

ズームレバーを操作すると、撮る人は被写体までの距離を 変えずに被写体の大きさを変えることができます(35mm カメラ換算で35~105mm)。

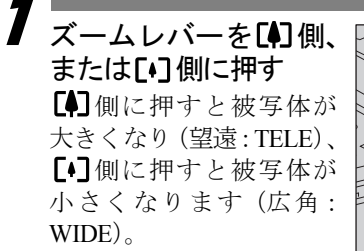

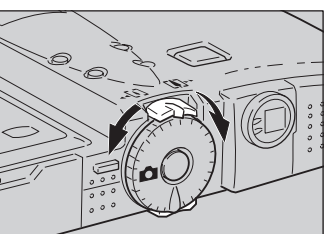

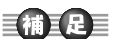

 説明のためファイン ダーや液晶モニター 内を点線とアミかけ で表現しています。
 実際には、点線やア ミかけの表示はあり ません。

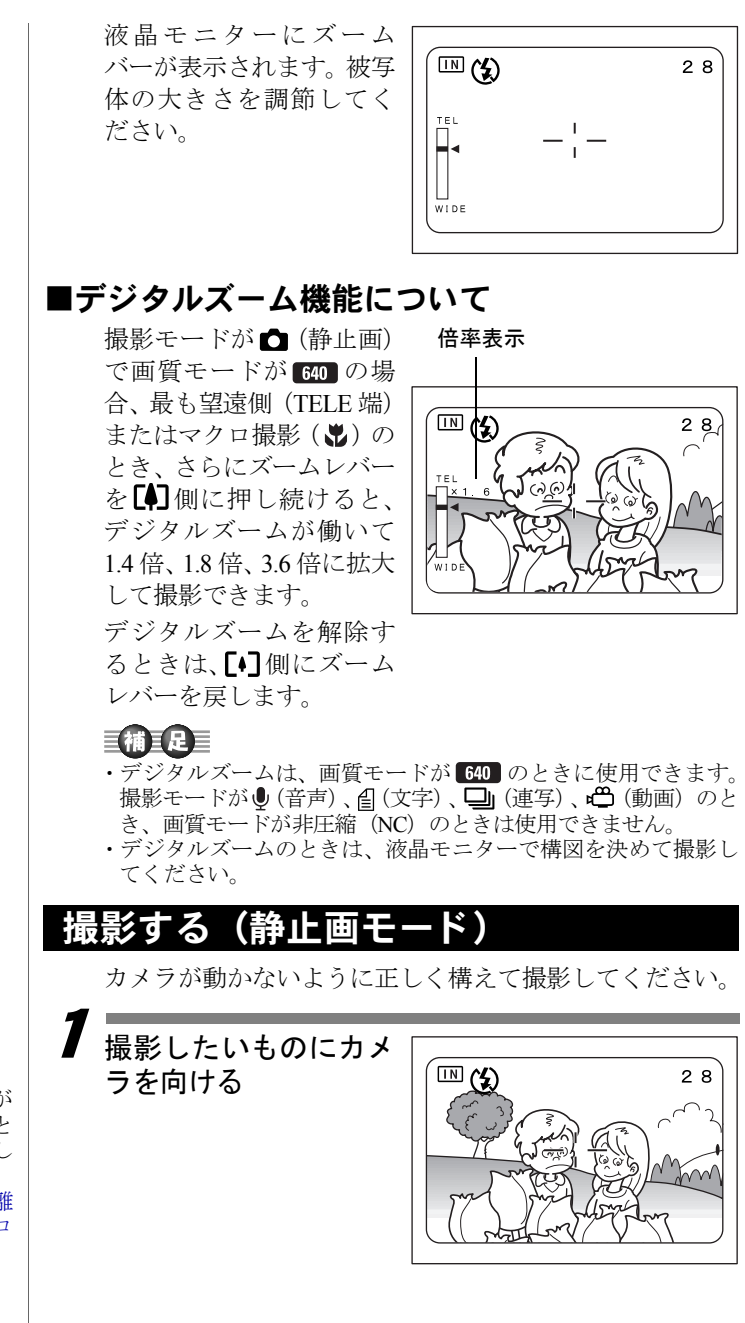

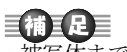

・被写体までの距離が約24cmより近いときは、マクロ撮影してください。
 ▶● P.62「至近距離で撮影する(マクロ撮影)」

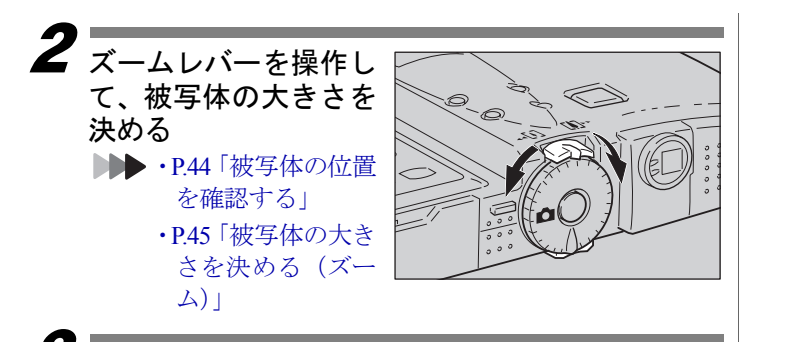

# 5 指の腹でシャッターボ タンを軽く押す

シャッターボタンは2段階 になっています。軽く押す と(半押し状態)、オート フォーカスが作動し、ピン ト合わせが行われます。手 ブレがおきないようしっ かりと固定してください。

被写体にピントが合うと オートフォーカスランプ (緑)が点灯し、液晶モニ ターの-:-が緑色に変わ ります。この時点でピン ト、露出、ホワイトバラン スが固定されます。

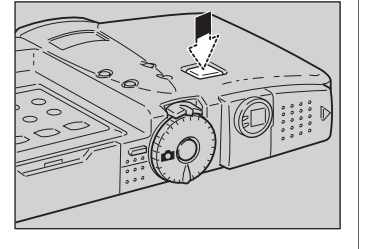

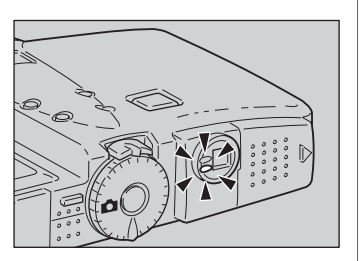

### 補足

- ・オートフォーカスランプが点滅し、液晶モニターの---が赤色に変わったときはピントが合いません。フォーカスロックで撮影してください。▶▶ P.49「フォーカスロック撮影」
- 「スローシャッター」と表示されたときは、手ブレすることが多いので、フラッシュで撮影してください。
   ▶ P.54「フラッシュ モードを変更する」
- ・「!AE」と表示されたときは露出オーバーですが、そのまま全押 しして撮影できます。

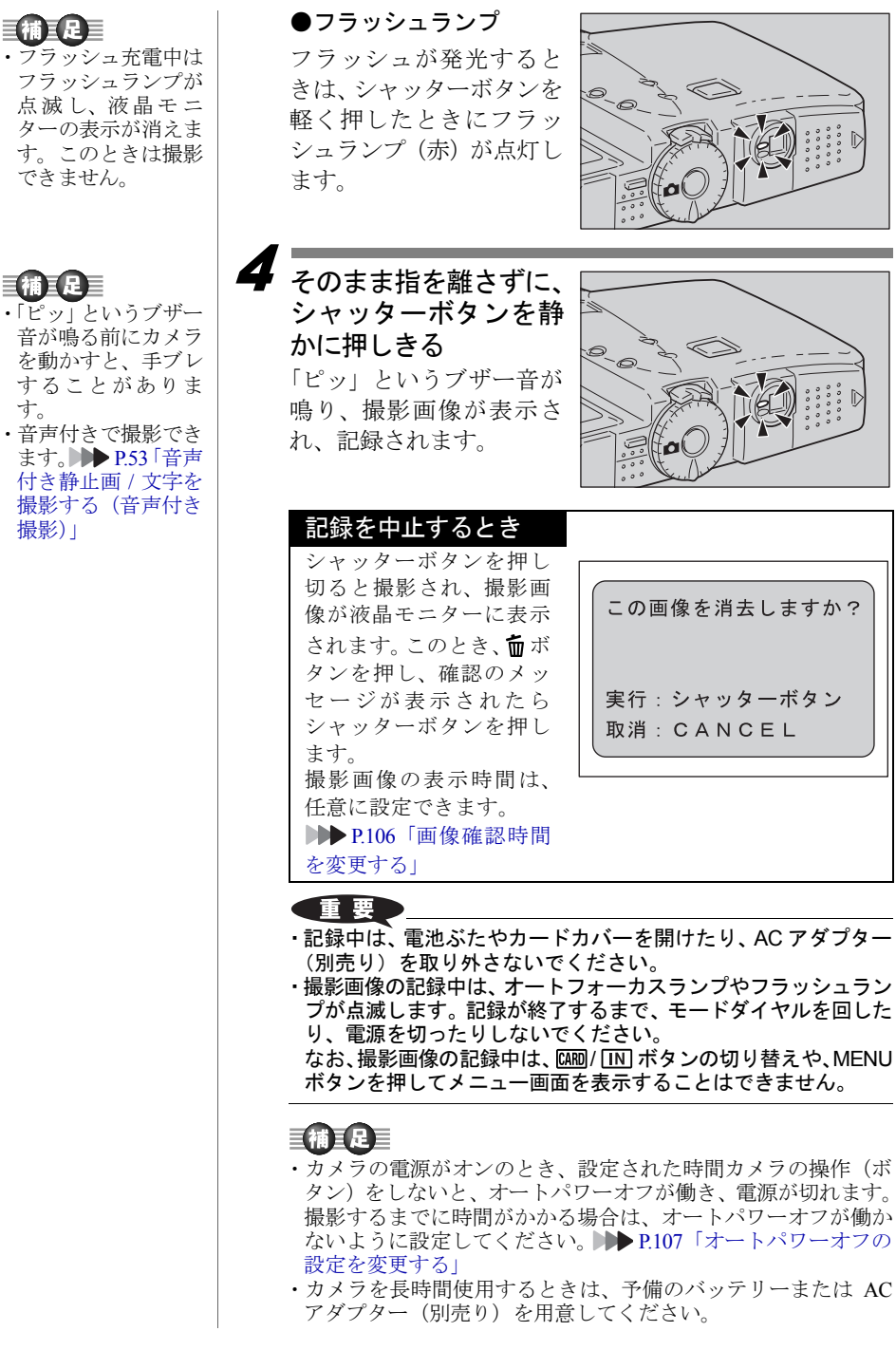

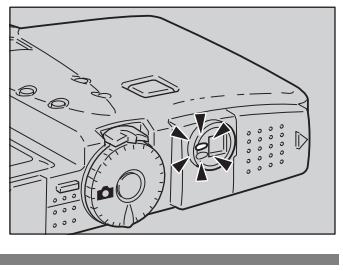

この画像を消去しますか?

実行:シャッターボタン

取消:CANCEL

Ø

## ■ピントの合いにくい被写体

次のような被写体は、ピントが合わせられないことがあり ます。

- ・コントラストのないもの(空、白壁、自動車のボンネットなど)
- ・横線だけで、凹凸もないもの
- ・動きの速いもの
- ・低輝度(暗いところ)のもの
- ・強い逆光および反射光があるもの
- ・蛍光灯などのちらつきのあるもの

このような被写体を撮影するときは、写したい被写体と同じ距離にある違う被写体にピントを固定してから撮影してください。 ア49「フォーカスロック撮影」、P.64 「フォーカスを切り替えて撮影する(フォーカス撮影)」

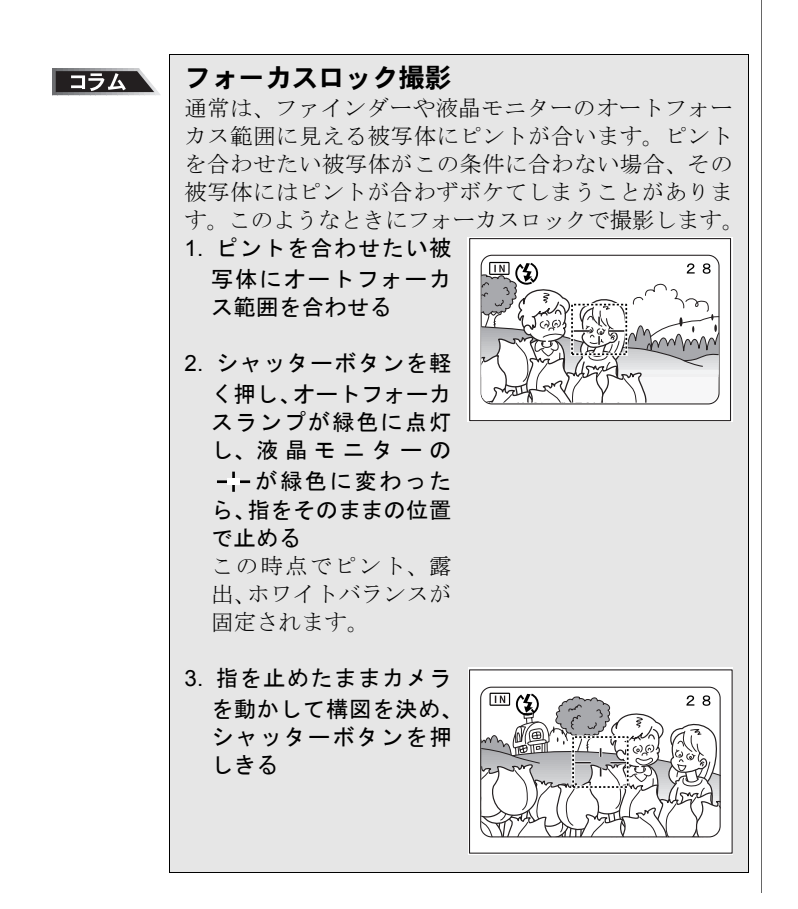

# いろいろな撮影機能

ここでは、いろいろな撮影機能について説明します。撮影モー ドによって利用できる機能が異なります。下表を参考にしてく ださい。

| 撮影        | Eード  | Ó   | Ų        | ł        | ŋ        | đ  |
|-----------|------|-----|----------|----------|----------|----|
| 撮影機能      |      | 静止画 | 音声       | 文字       | 連写       | 動画 |
| 音声付き撮影    | P.53 | 0   | $\times$ | 0        | $\times$ | ×  |
| フォーカス     | P.64 | 0   | ×        | 0        | 0        | 0  |
| フラッシュ光量   | P.56 | 0   | $\times$ | 0        | $\times$ | ×  |
| 赤目モード     | P.66 | 0   | ×        | ×        | ×        | ×  |
| ISO 感度設定  | P.67 | 0   | $\times$ | 0        | 0        | ×  |
| 日付入れ撮影    | P.67 | 0   | $\times$ | 0        | 0        | ×  |
| 分割撮影      | P.68 | 0   | $\times$ | ×        | ×        | ×  |
| シャープネスモード | P.71 | 0   | $\times$ | ×        | 0        | ×  |
| モノトーンモード  | P.72 | 0   | $\times$ | $\times$ | 0        | 0  |
| ネガモード     | P.73 | 0   | ×        | ×        | 0        | 0  |
| インターバル    | P.74 | 0   | ×        | 0        | ×        | ×  |
| オートブラケット  | P.75 | 0   | ×        | ×        | ×        | ×  |
| 非圧縮       | P.76 | 0   | $\times$ | ×        | ×        | ×  |
| 測光方式      | P.77 | 0   | ×        | ×        | 0        | ×  |
| Sモード      | P.78 | 0   | ×        | 0        | 0        | ×  |
| 長時間露光     | P.79 | 0   | $\times$ | $\times$ | $\times$ | ×  |

## 文字を撮影する(文字モード)

文字を記録します。文字などの記録に適した処理を行い、 黒と白の2つの値だけで記録します(通常の1/3以下のデー タ量で記録できます)。黒と白の濃淡は、文字をより読み やすくするために 5 段階( $\bigcirc$  -2、 $\bigcirc$  -1、0(表示なし)、  $\bigcirc$  +1、 $\bigcirc$  +2)で設定できます。

#### \_\_\_\_\_ モードダイヤルを [<sub>個</sub>] に合わせる

**2** ③ボタン・ ⑥ボタンを押して黒と白の濃度を調整 する

-側にすると、黒の濃度が薄くなり、+側にすると、黒の 濃度が濃くなります。

# 補足

- ・画質モードは、2272、1120のみ選択できます。
- ・撮影画像が液晶モニターに表示されているとき、**ω**ボタンを押 すと記録を中止できます。 ▶▶ P.46「撮影する(静止画モード)」

28

・音声付きで撮影できます。▶▶▶ P.53「音声付き静止画 / 文字を撮影する(音声付き撮影)」

# 音声を記録する(音声モード)

音声を記録します。記録先の残り容量に応じて、録音でき る時間を表示します。

### 重要

- マイクは、カメラ前面にあります。最適な状況で録音できるように、カメラの向きを調整してください。
- ・携帯電話などを使用する場合は、雑音防止のため 30cm 以上離 してください。

# モードダイヤルを [•] に合わせる

液晶モニターや液晶パネルに、録音可能な時間が表示され ます。

# **2** シャッターボタンを押 す

録音が開始されます。録音 中は♥が点滅し、液晶パネ ルに録音時間が表示され ます。 再度シャッターボタンを

押すと、録音を中止できま す。

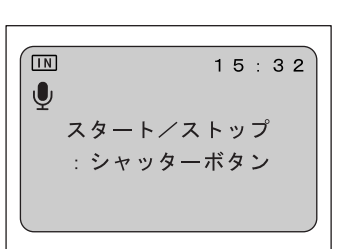

m 15.32

U

 (情) C
 ・録音 / 録音可能時間 が 100 分を越える場 合、液晶モニターと 液晶パネルには、秒 の1 桁目は表示され ません。

# 連続して撮影する(連写モード)

シャッターボタンを押している間、連続して撮影します。 シャッターチャンスを逃がすことなく撮影したいときに 便利です。

28

# モードダイヤルを [□] に合わせる

補足

- ・連写モードでは、フ ラッシュは発光し ません。
- 連写モードでは、非
   圧縮 (NC) は選べま
   せん。
- シャッターボタンを 押したときの状態
   で、フォーカスや露
   出補正、ホワイトバ
   ランスが固定され
   ます。
- ・撮影中、液晶モニ ターに撮影画像は 表示されません。

**シャッターボタンを押す** シャッターボタンを押し ている間、連続して撮影さ れます。

シャッターボタンから指 を離すと連続撮影は停止 します。

### 補足

ファイル名が RIMG9999 になった場合は、連写モードでは撮影できません。記録先のスマートメディアまたは内蔵メモリーをフォーマットしてから撮影してください。

### ●連続撮影できる最大枚数

画質モードによって、連続撮影できる最大枚数は次のよう になります。

| サイズ                        | 画質 (圧縮率) |        |         |  |
|----------------------------|----------|--------|---------|--|
| (画素数)                      | ■ ファイン   | 🛚 ノーマル | ■ エコノミー |  |
| <b>2272</b><br>2272 × 1704 | 約3枚      | 約7枚    | 約15枚    |  |
| <b>1120</b><br>1120 × 840  | 約11枚     | 約23枚   | 約45枚    |  |
| 640<br>640 × 480           | 約35枚     | 約 67 枚 | 約 123 枚 |  |

\*1回に連続して撮影できる最大枚数です。続けて撮影できる枚数は、 スマートメディアや内蔵メモリーの容量によって変わります。

# 動画を撮影する(動画モード)

動画を撮影します。記録先の残り容量に応じて、撮影でき る時間が表示され、音声も同時に記録されます。

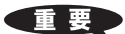

- マイクは、カメラ前面にあります。
- ・携帯電話などを使用する場合は、雑音防止のため 30cm 以上離 してください。
- ・パソコン上で動画を再生する場合、QuickTime4.1.2をインストールしてから動作させてください。

# モードダイヤルを [凸] に合わせる

液晶モニターや液晶パネルに、撮影可能な時間が表示され ます。

# **2** シャッターボタンを押 す

撮影が開始されます。撮影 中は、液晶パネルに撮影時 間が表示されます。

再度シャッターボタンを 押すと、撮影を中止しま す。

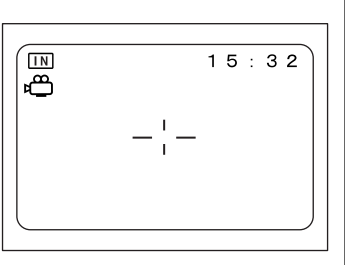

m 15.32

(前) 足 ・動画撮影中は、ズー ムは作動しません。

- ・動画モードでは、フ ラッシュは発光しま せん。
- シャッターボタンを 軽く押したときの状態で、フォーカスや 露出、ホワイトバランスが固定されます。

音声付き静止画 / 文字を撮影する (音声付き撮影)

静止画または文字と音声を約 10 秒記録します。撮影状況 やコメントを添えるときに利用します。

### **IB**

- マイクは、カメラ前面にあります。最適な状況で録音できるように、カメラの向きを調整してください。
- ・携帯電話などを使用する場合は、雑音防止のため 30cm 以上離 してください。

モードダイヤルを [▲] または [個] に合わせ、 MENU ボタンを押す

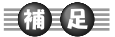

•[OFF]を選択すると、
 音声付き撮影を解除
 できます。

2 ④ボタン・③ボタンを押して[音声付き撮影]を選ぶ

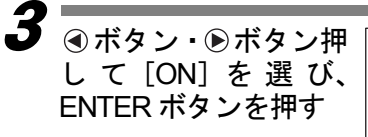

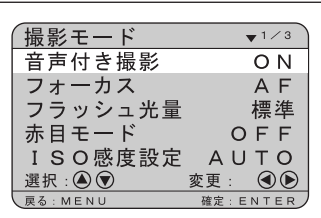

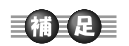

ジャレキャンクションを能露ンシャンクションを非のシャンクションを行った
 ジャレたオートバランパラン、
 ・撮影音をおいた
 ・撮影音を汚し、
 ・撮影音をあいた
 ・
 ・
 に、
 ・
 ・
 ・
 ・
 ・
 ・
 ・
 ・
 ・
 ・
 ・
 ・
 ・
 ・
 ・
 ・
 ・
 ・
 ・
 ・
 ・
 ・
 ・
 ・
 ・
 ・
 ・
 ・
 ・
 ・
 ・
 ・
 ・
 ・
 ・
 ・
 ・
 ・
 ・
 ・
 ・
 ・
 ・
 ・
 ・
 ・
 ・
 ・
 ・
 ・
 ・
 ・
 ・
 ・
 ・
 ・
 ・
 ・
 ・
 ・
 ・
 ・
 ・
 ・
 ・
 ・
 ・
 ・
 ・
 ・
 ・
 ・
 ・
 ・
 ・
 ・
 ・
 ・
 ・
 ・
 ・
 ・
 ・
 ・
 ・
 ・
 ・
 ・
 ・
 ・
 ・
 ・
 ・
 ・
 ・
 ・
 ・
 ・
 ・
 ・
 ・
 ・
 ・
 ・
 ・
 ・
 ・
 ・
 ・
 ・
 ・
 ・
 ・
 ・
 ・
 ・
 ・
 ・
 ・
 ・
 ・
 ・
 ・
 <

5 シャッターボタンを押 す 撮影画像が表示されたあ と、音声が約 10 秒記録さ

れます。音声記録中は●が

**4** MENU ボタンを押す

|     | 2 8 |
|-----|-----|
| -¦- |     |
|     |     |

### 【補王足】

点滅します。

- ・音声付き撮影の設定を保持するときは、モード保持を設定して ください。▶▶▶ P.105「カメラの設定内容を記憶する」
- ・記録したファイルに音声を追加することもできます。 ▶▶▶ P.84「再生中のファイルに音声を追加する(アフレコ機能)」

# フラッシュモードを変更する

このカメラでは、4 種類のフラッシュモードがあります。 撮影状況に合わせてモードを切り替えてお使いください。

| 表示          | モード名 | 内容                                                                                                   |
|-------------|------|----------------------------------------------------------------------------------------------------|
| 3           | 発光禁止 | 暗いところでもフラッシュは発光<br>しません。フラッシュ撮影が禁止さ<br>れているときや、室内の照明を利用<br>して撮影するときに使用します。                           |
| <b>4</b> A  | オート  | 暗い場所や逆光のときに、自動的に<br>フラッシュを発光します。                                                                     |
| <b>4</b> 点灯 | 強制発光 | 逆光や強い光の下で人物を撮影す<br>ると、顔に強い影ができることがあ<br>ります。このような影をやわらげた<br>いときに使用します。明るさに関係<br>なく、常にフラッシュが発光しま<br>す。 |

| 表示          | モード名  | 内容               |
|-------------|-------|------------------|
| <b>4</b> 点滅 | スローシン | フラッシュを発光して撮影する際、 |
| •           | クロ    | 被写体にフラッシュの光があたり、 |
|             |       | 背景も遅いシャッタースピードで  |
|             |       | 撮影できます。室内パーティーな  |
|             |       | ど、背景の雰囲気を活かして被写体 |
|             |       | をきれいに撮影したいときに使用  |
|             |       | すると、フラッシュを発光させたと |
|             |       | きに、背景だけが暗くなるのを軽減 |
|             |       | します。             |

\* 初期設定は、(4)(発光禁止)です。

### フラッシュの光が届く距離

フラッシュを発光させて撮影する場合、撮影距離は約0.6~ 2.5m です。被写体にフラッシュの光が届かないと、被写体 が暗く撮影されます。

# 7 モードダイヤルを [□] または [個] に合わせる

2 ・ボタンを押して、フ

選ぶ

わります。

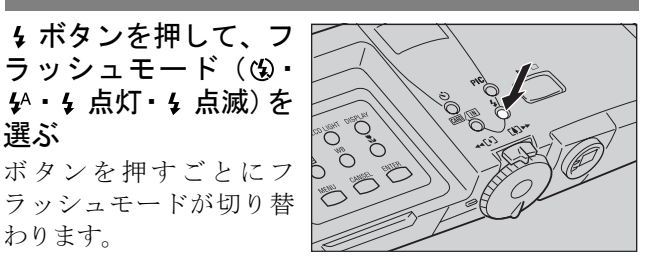

選択したフラッシュモードが表示されます。 オートの場合は、液晶モニターに分のみが表示され、液 晶パネルには表示されません。

「補毛足」 ・次の場合、フラッ シュは発光しませ N. 撮影モードが●(音 声)、囗(連 写)、 🛱 (動画)のとき ホワイトバランス が 🔆 (屋外)、〇 (曇天)、众(白熱 灯)、※(蛍光灯)の とき マクロ撮影(影)の とき オートブラケット

撮影時

**3** シャッターボタンを押 28 IN す 4 フラッシュが発光すると Ν 1120 きは、シャッターボタンを 軽く押したときにフラッ シュランプ (赤) が点灯し 28 ます。 フラッシュ充電中はフ -!-ラッシュランプが点滅し、 液晶モニターの表示が消 えます。このときは撮影で きません。 重要 ・近い被写体(約 0.6m 以下)をフラッシュ撮影すると、フラッ シュの光が赤く写ることがあります。また、露出オーバーにな るため、被写体が白っぽく撮影されることがあります。このよ うなときは、発光禁止モードで撮影してください。 ・暗いところでは自動的にシャッタースピードが遅くなります。 カメラブレが起きないようにしっかり構えるか、三脚を使用し て撮影してください。特に望遠側(「▲))では、カメラブレに ご注意ください。 【補王足】 フラッシュモードの設定を保持するときは、モード保持を設定 してください。 ▶▶▶ P105「カメラの設定内容を記憶する」 フラッシュを利用して撮影するとき、液晶モニターが暗く見え る場合は、広角側で撮影してください。望遠側ではピントが合 いにくいことがあります。 ・赤目モードを利用すると、赤目を軽減して撮影できます。 ▶▶ P.66「赤目モードで撮影する(赤目モード)」 ■フラッシュの光量を調整する フラッシュが発光するとき( 4·5 点灯・5 点滅)、フ ラッシュの光量を調整して撮影ができます。 モードダイヤルを [▲] または [④] に合わせ、 MENU ボタンを押す 🖌 🔺 ボタン・🗑 ボタンを押して [フラッシュ光量] を 選ぶ

補足

・フラッシュ光量の設定を保持するときは、モード保持を設定してください。
 ▶▶ P.105「カメラの設定内容を記憶する」

**2** 撮影

3 ④ボタン・●ボタンを 押して光量(標準・強・ 弱)を選び、ENTERボ タンを押す

| 撮影モード    | ▼1/3     |
|----------|----------|
| 音声付き撮影   | OFF      |
| フォーカス    | AF       |
| フラッシュ光量  | 強        |
| 赤目モード    | OFF      |
| ISO感度設定  | 100      |
| 選択 : 🌢 文 | 変更: ④ 🕑  |
| 戻る: MENU | 確定:ENTER |
|          |          |

# **4** MENU ボタンを押す

液晶モニターには、強のときは+、弱のときは–が表示さ れます。標準のときは表示はありません。

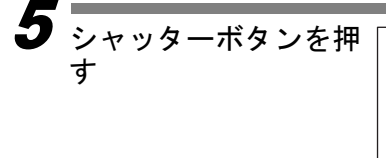

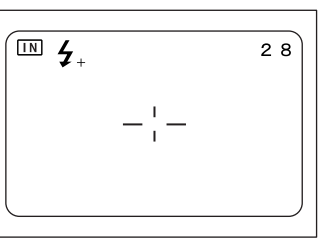

# 露出を補正する

通常、撮影範囲の中央に被写体があると自動で逆光補正を 行うので、このまま撮影することができます。しかし、背 景と被写体との間に極端な明暗差がある場合、被写体の露 出がアンダー(暗い)やオーバー(白っぽい)になってし まいます。このようなときに露出補正をします。また、意 図的に露出アンダーやオーバーな撮影をしたいときにも 使用できます。

●露出補正の範囲

± 2.0EV (0.25EV ステップで設定)

●逆光撮影の場合

背景が非常に明るい場合など、被写体は露出アンダーにな ります。このようなときは+側に数値を増やして補正しま す。

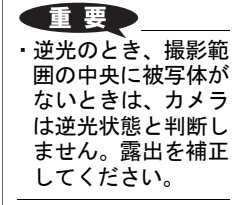

### ●白っぽい被写体を写す場合

全体に白っぽい被写体を写すときは、全体的に露出アン ダーになり、人物などは暗く、白いものはグレーのように 写ります。このようなときは+側に数値を増やして補正し ます。

### ●黒っぽい被写体を写す場合

全体に黒っぽい被写体を写すときは、全体的に露出オー バーになり、人物などは白く、黒いものはグレーのように 写ります。このようなときは-側に数値を増やして補正し ます。スポットライトが当たった人物を写すときなども同 様です。

7 モードダイヤルを [□・□・□]のいず れかに合わせ、図ボタ ンを押す

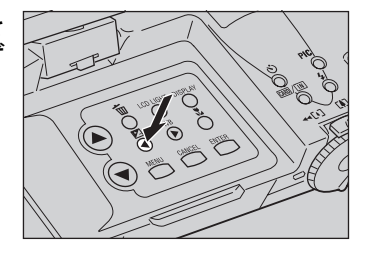

 2
 ●ボタン・●ボタンを 押して補正値を変更 し、ENTERボタンを押 す
 ●ボタン・●ボタンを押

し続けると連続して動き ます。

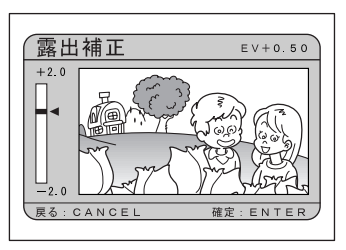

● シャッターボタンを押す

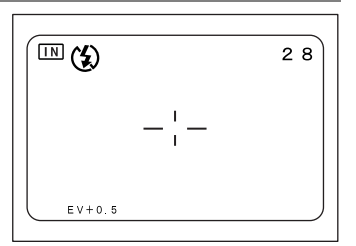

### 補足

- ・露出補正の設定を保持するときは、モード保持を設定してください。▶▶ P.105「カメラの設定内容を記憶する」
- ・設定した補正値を基準に -0.5EV、0、+0.5EV の補正値で、連続して3コマ撮影できます。設定した補正値の確認に便利です。
   ▶▶ P.75「オートブラケット撮影のしかた(オートブラケット)」

# ホワイトバランスを変更する

ホワイトバランスモードは、どんな光源の下でも自然の色 合いで撮影できるようホワイトバランスを調整する機能 です。通常はオートモードで撮影します。

オートモードのときは、どんな光源の下でも白いものを白 く撮影するよう、白色系の部分を基準にホワイトバランス を自動的に調整しています。そのため、被写体に白色系の 部分が少ない場合や暗い場合は、ホワイトバランスが合わ ないことがあります。このようなときに、ホワイトバラン スモードを変更して撮影してください。  ・ホワイトバランスの 設定を保持するとき は、モード保持を設 定してください。
 ▶▶ P.105「カメラの 設定内容を記憶す る」

影

| 表示           | モード名                  | 内容                                          |
|--------------|-----------------------|---------------------------------------------|
| AUTO         | オート                   | カメラにまかせて自動で調整しま<br>す。                       |
| *            | 屋外                    | 屋外の撮影で、ホワイトバランスが<br>合いにくいときに使用します。          |
| Q            | 曇天                    | 曇天や日陰などの撮影で、ホワイト<br>バランスが合いにくいときに使用し<br>ます。 |
| <u></u>      | 白熱灯                   | 白熱灯下の撮影で、ホワイトバラン<br>スが合いにくいときに使用します。        |
| <u>)    </u> | 蛍光灯                   | 蛍光灯下の撮影で、ホワイトバラン<br>スが合いにくいとき使用します。         |
| Μ            | マニュアル<br>ホワイトバラ<br>ンス | ホワイトバランスを最適に設定した<br>り、任意の色に調整することができ<br>ます。 |

\* 初期設定は、オートモードです。

### オートホワイトバランスの苦手な被写体

・単一色な被写体

・複数の光源のある被写体

# ■オート (AUTO)、屋外 (\*)、曇天 (○)、白 熱灯 (☆)、蛍光灯 (※)を選択する

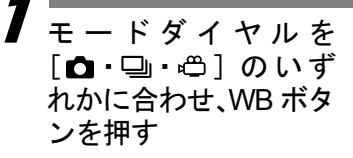

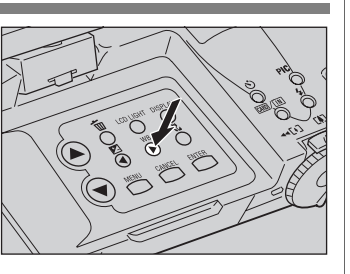

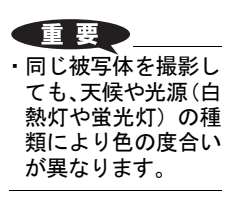

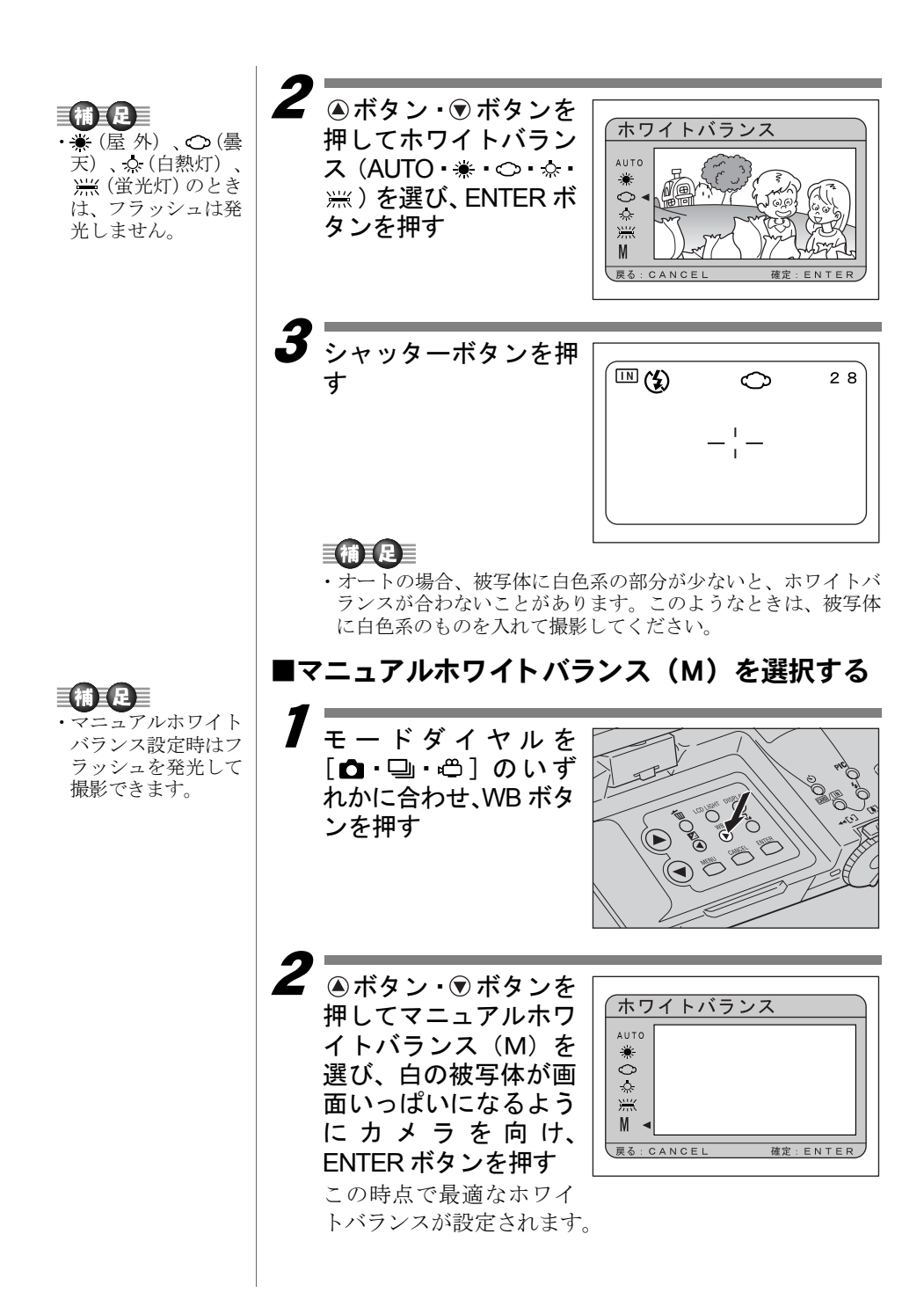

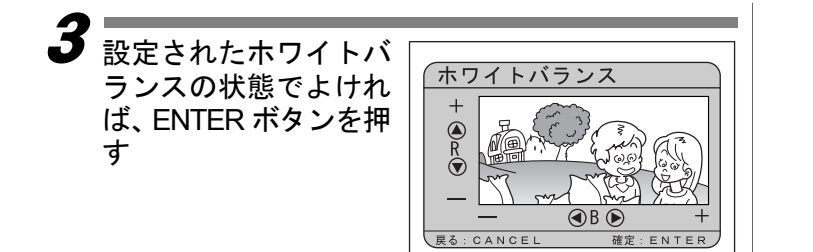

### ●ホワイトバランスの微調整や色の変更

変更する場合は、 (④ボタン・ (⑦ボタン、 (④ボタン・ (⑥ボタンを押してから ENTER ボタンを押します。 画面上の 「 (④ R (⑦) (④ B (⑥)」表示が消えるまで微調整できます。

シャッターボタンを押 す

| М   | 2 8 |
|-----|-----|
| -¦- |     |
|     |     |

# セルフタイマーを使って撮影する

撮影者自身も入った記念撮影などを行うときにセルフタ イマーを使用すると便利です。カメラを三脚や水平な台の 上に固定して撮影してください。

1

モードダイヤルを [□]または[個]に合わせ、心ボタンを押す セルフタイマーが設定されます。

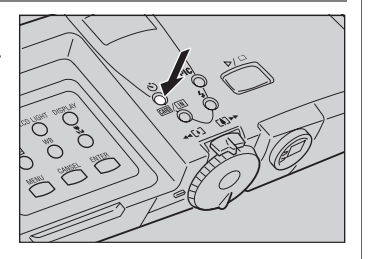

 ・再度 ・ 末タンを押 すか、モードダイヤ ルを回したとき、ま たは電源をオフにす ると、セルフタイ マーを中止できま す。

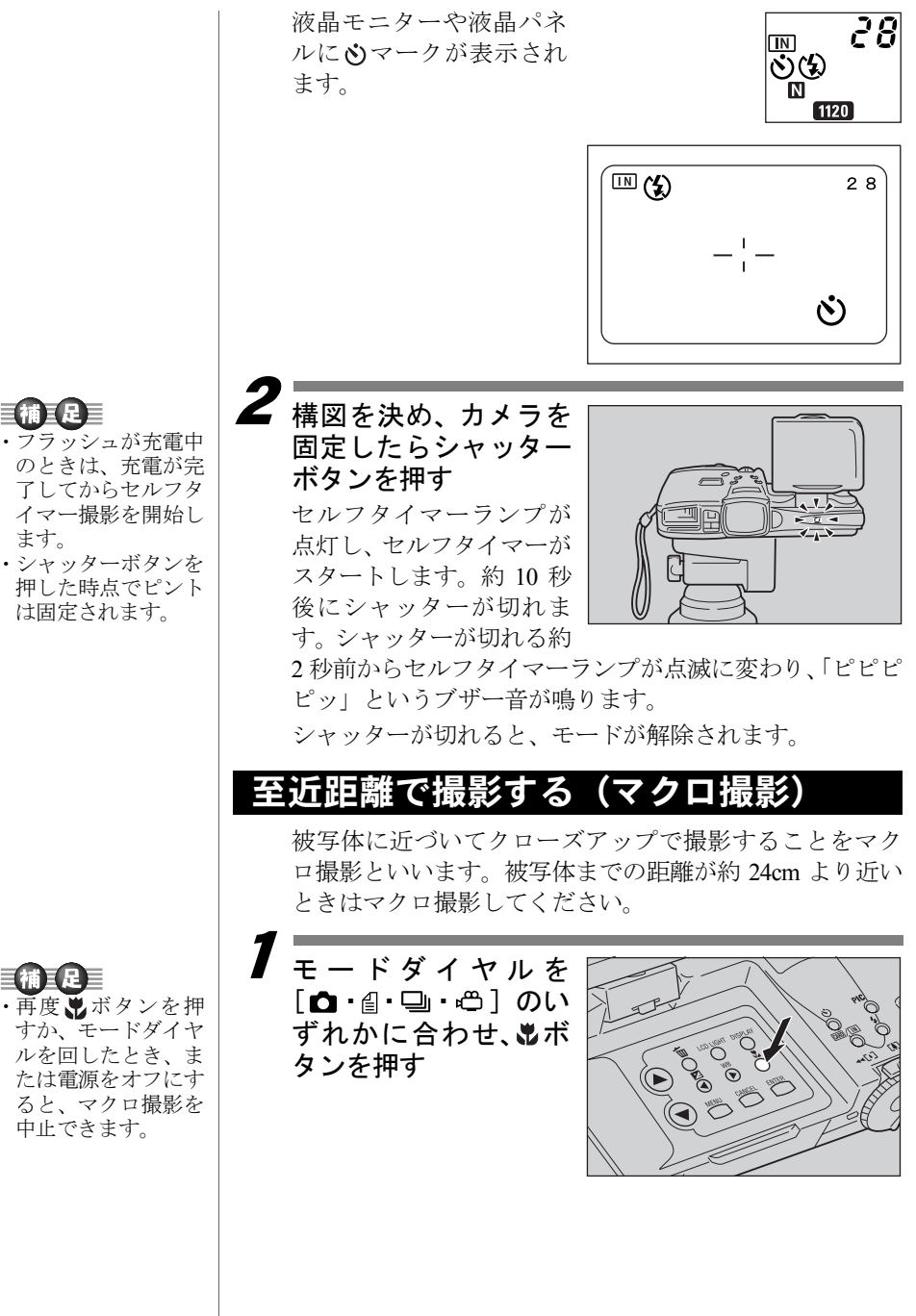

- 「補毛足」
- のときは、充電が完 了してからセルフタ イマー撮影を開始し ます。
- 押した時点でピント は固定されます。

中止できます。

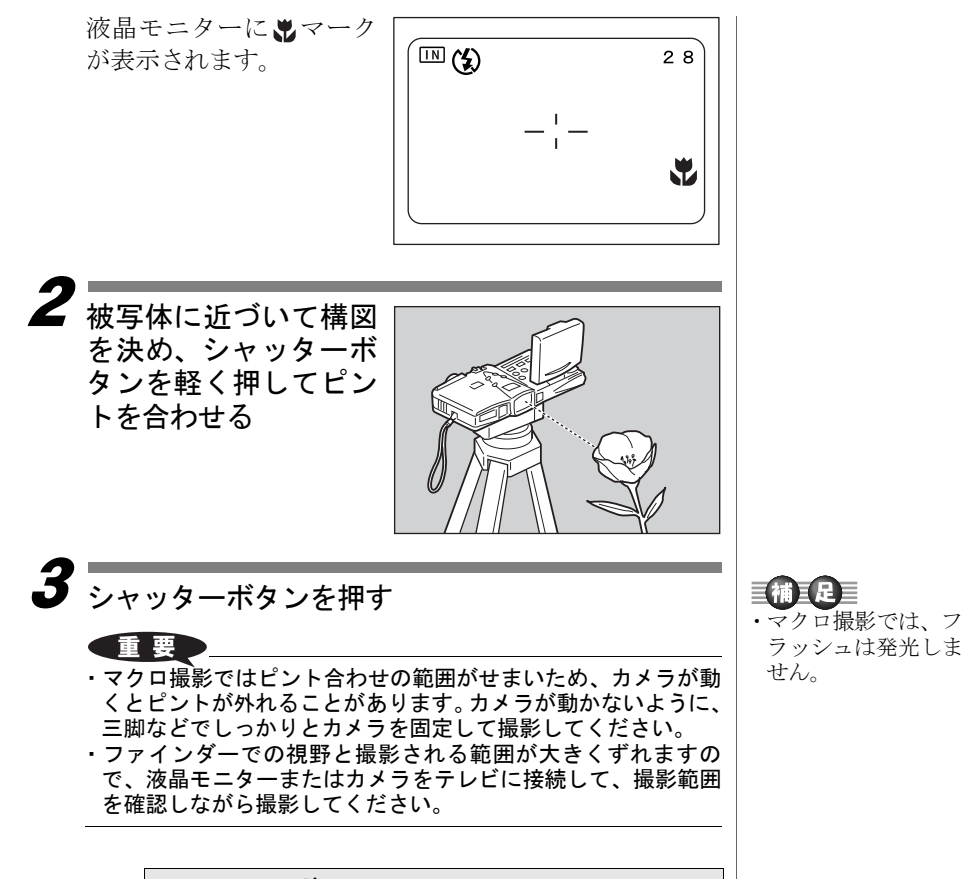

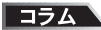

### シャッターボタンについて

三脚などでカメラを固定したためシャッターボタンが 押しにくいときは、リモートコントローラー(別売り) を使用すると便利です。

63

補足

 ・フォーカスの設定を 保持するときは、 モード保持を設定し てください。
 ▶● P.105「カメラの 設定内容を記憶する」 フォーカスを切り替えて撮影する (フォーカス撮影)

このカメラでは4種類のフォーカス撮影ができます。

| 表示     | モード名     | 内容                                    |
|--------|----------|---------------------------------------|
| (表示なし) | オート (AF) | カメラが自動でピントを合わ<br>せます。                 |
| MF     | マニュアル    | 手動でピントを合わせて撮影<br>できます。                |
| 2.5m   | 2.5m     | 約 2.5m の距離の被写体にピン<br>トを合わせて撮影できます。    |
| œ      | 無限       | 風景などの遠くにある被写体<br>にピントを合わせて撮影でき<br>ます。 |

■オート (AF)、2.5m、無限 (∞) に設定する

モードダイヤルを [ ✿・圖・□・□ )のいずれかに 合わせ、MENU ボタンを押す

2 ④ボタン・⑦ボタンを押して [フォーカス] を選ぶ

 ●ボタン・●ボタンを 押して [AF、2.5m、∞]
 を選び、ENTER ボタン
 を押す

3

| 撮影モード    | ▼1/3     |
|----------|----------|
| 音声付き撮影   | OFF      |
| フォーカス    | 2. 5m    |
| フラッシュ光量  | 標準       |
| 赤目モード    | OFF      |
| ISO感度設定  | AUTO     |
| 選択 : 🖎 👽 | 変更: 🕙 🕑  |
| 戻る: MENU | 確定:ENTER |
|          |          |

MENU ボタンを押す

液晶モニターに2.5m、∞が表示されます。 オート(AF)の場合は表示されません。

シャッターボタンを押 す

|     | 2 8  |
|-----|------|
| -¦- | 2.5m |
|     |      |

# ■マニュアル(MF)に設定する

**7** モードダイヤルを [**△**・<sup></sup>]・**□**・**□**] のいずれかに 合わせ、MENU ボタンを押す

2 ●ボタン・●ボタンを押して [フォーカス] を選ぶ

④ボタン・●ボタンを 押して「MF」を選び、 ENTER ボタンを押す

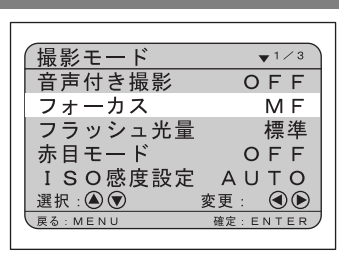

### 4 MENU ボタンを押す

液晶モニターに MF が表示されます。

3

5 ●ボタン・●ボタンを 押してピントを合わ せ、シャッターボタン を押す

被写体の大きさを変える ときは、ズームレバーを押 します。

ENTERボタンを押すと、被 写体の中央部分が拡大表 示されピント調整がしや すくなります。

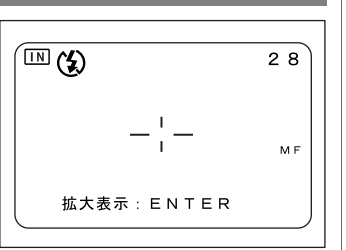

|                                                                                | <ul> <li>赤目モードで撮影する(赤目モード)</li> <li>暗いところでフラッシュが発光したとき、目が赤く写ることがあります。この現象を「赤目」といいます。赤目を軽減したいときに、このモードを使用します。</li> <li>シャッターが切れる前にフラッシュが数回発光し、これにより赤目が軽減されます。</li> <li>エードダイヤルを[△]に合わせ、MENUボタンを押す</li> </ul> |
|--------------------------------------------------------------------------------|----------------------------------------------------------------------------------------------------|
| 補足                                                                             | 2 ④ボタン・⑦ボタンを押して [赤目モード] を選ぶ                                                                                                    |
| •[ <b>O</b> FF]を選択すると、<br>赤目モードを解除で<br>きます。                                    | 3 ④ボタン・●ボタンを<br>押して [ON] を選び、<br>ENTER ボタンを押す   日本の方式 AF<br>フォーカス AF<br>フォーカス AF<br>フラッシュ光量 標準<br>赤目モード ON<br>ISO感度設定 AUTO<br>選択:④⑦ 変更: ④⑥<br>Rô:MENU 確定:ENTER                                              |
|                                                                                | 4 MENUボタンを押します。<br>液晶パネルや液晶モニターに ◎ マークが表示されます。                                                                                                    |
| <ul> <li>・フラッシュモードが</li> <li>(発光禁止)のときは利用できません。</li> <li>・赤目モードの設定を</li> </ul> | <b>5</b><br>シャッターボタンを押す<br>シャッターボタンを押す<br>と、フラッシュが数回連続<br>して予備発光したあと、本                                                                                                    |
| 保持するときは、<br>モード保持を設定し<br>てください。<br>▶▶ P.105「カメラの<br>設定内容を記憶す<br>る」             | 発光してシャッターが切<br>れます。<br>- ¦ -                                                                                                    |
|                                                                                | 重要<br>・シャッターボタンを押してからシャッターが切れるまで、約1<br>秒かかります。カメラをしっかりと構えて撮影してください。                                                                                                    |

# 撮影感度を変更する(ISO 感度設定)

撮影感度を切り替えて撮影できます。

- モードダイヤルを [●・□]のいずれかに合わせ、MENU ボタンを押す
- 2 ▲ボタン・ 〒ボタンを押して[ISO 感度設定]を選ぶ

●ボタン・●ボタンを
 押して撮影感度
 (AUTO・200・400・800)
 を選び、ENTERボタンを
 を押す

3

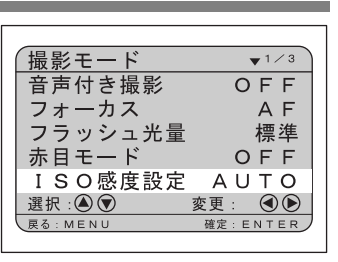

## MENU ボタンを押す

液晶モニターに撮影感度が表示されます。撮影感度が AUTOのときは表示されません。

シャッターボタンを押 す

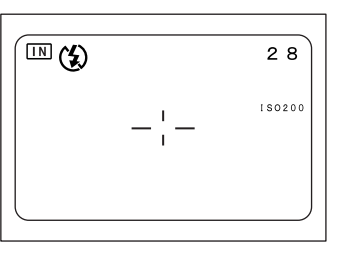

# 日付を入れて撮影する(日付入れ撮影)

日付を入れて撮影するときに使用します。

- モードダイヤルを [□・□] のいずれかに合わせ、MENU ボタンを押す
- ▲ ③ボタン・③ボタンを押して [日付入れ撮影] を選ぶ

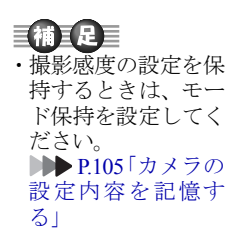

影

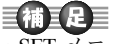

・SET メニューで日付 を設定していないない。 合は、機能しません。 日付を設定してくだ さい。また、日付の 表示形式は、日付の 定で選択した表示形 式になります。 ▶▶ P.34「日付・時 刻を設定する」

| <b>(前) 足</b><br>•[OFF]を選択すると、<br>日付入れ撮影を解除<br>できます。                                                                                  | <ul> <li>③ボタン・⑥ボタンを<br/>押して日付の種類(日<br/>付・日時)を選び、</li> <li>ENTERボタンを押す</li> <li>日付のときは年/月/日</li> <li>(2001/10/15)、日時のとき</li> <li>は年/月/日時:分(2001/10/15)10:15)が表示されます。</li> </ul>                  | 最影モード ◆2/3<br>ヨ付入れ撮影 日時<br>分割撮影 →<br>シャープネスモードOFF<br>モノトーンモード OFF<br>ネガモード OFF<br>選択:④⑦ 変更: ④⑧<br>Rる: MENU 備定: ENTER                                                       |
|----------------------------------------------------------------------------------------------------|----------------------------------------------------------------------------------------------------|----------------------------------------------------------------------------------------------------|
|                                                                                                    | 4 MENU ボタンを押します。<br>日付入れ撮影が設定されると、<br>に[]がつきます。                                                                                                    | 液晶モニター上の日付表示                                                                                                    |
| <ul> <li>         ・日付入れ撮影の設定<br/>を保持するときは、<br/>モード保持を設定し<br/>てください。     </li> <li>         ▶P105「カメラの<br/>設定内容を記憶する」     </li> </ul> | <b>5</b> シャッターボタンを押<br>す<br>画面を2分割して撮影                                                                                                    | ■ ② 28<br>-¦-<br>(2001/10/15 10:15)<br>する (分割撮影)                                                                                                    |
|                                                                                                    | 画面を上下あるいは左右に撮影                                                                                                    | ※範囲を分割します。                                                                                                    |
|                                                                                                    | モード名           新規作成         撮影範囲を2分割<br>で1ファイルにな<br>だけを撮影するこ           追加撮影         記録されている画<br>指定した分割位置<br>イルとして保存し                                                                            | 内容<br>して撮影します。2回の撮影<br>ります。分割した範囲の片側<br>ともできます。<br>像を呼び出して、その画像の<br>に撮影を追加します。別ファ<br>ます。                                                                                   |
|                                                                                                    | <ul> <li>・分割撮影は、液晶モニターで行っ</li> <li>・次の場合、分割撮影は使用できま<br/>撮影モードが ♥ (音声)、個(文字)</li> <li>2272 (2272 × 1704)、非圧縮(Nu<br/>音声付き撮影のとき</li> <li>・分割撮影設定後は、デジタルズ-<br/>マニュアルフォーカス、ホワイト<br/>きません。</li> </ul> | <ul> <li>△ ノ・。</li> <li>○ てください。</li> <li>ミせん。</li> <li>( 連写)、 <sup>(<sup>1</sup>)</sup> (動画)のとき</li> <li>C)のとき</li> <li>一ム、オートブラケット撮影、</li> <li>ハバランス設定、露出補正はで</li> </ul> |

- 7 モードダイヤルを [ □ ] に合わせ、MENU ボタン を押す
- **2** ●ボタン・
  ・
  ・
  ・
  ・
  ・
  ・
  ・
  ・
  ・
  ・
  ・
  ・
  ・
  ・
  ・
  ・
  ・
  ・
  ・
  ・
  ・
  ・
  ・
  ・
  ・
  ・
  ・
  ・
  ・
  ・
  ・
  ・
  ・
  ・
  ・
  ・
  ・
  ・
  ・
  ・
  ・
  ・
  ・
  ・
  ・
  ・
  ・
  ・
  ・
  ・
  ・
  ・
  ・
  ・
  ・
  ・
  ・
  ・
  ・
  ・
  ・
  ・
  ・
  ・
  ・
  ・
  ・
  ・
  ・
  ・
  ・
  ・
  ・
  ・
  ・
  ・
  ・
  ・
  ・
  ・
  ・
  ・
  ・
  ・
  ・
  ・
  ・
  ・
  ・
  ・
  ・
  ・
  ・
  ・
  ・
  ・
  ・
  ・
  ・
  ・
  ・
  ・
  ・
  ・
  ・
  ・
  ・
  ・
  ・
  ・
  ・
  ・
  ・
  ・
  ・
  ・
  ・
  ・
  ・
  ・
  ・
  ・
  ・
  ・
  ・
  ・
  ・
  ・
  ・
  ・
  ・
  ・
  ・
  ・
  ・
  ・
  ・
  ・
  ・
  ・
  ・
  ・
  ・
  ・
  ・
  ・
  ・
  ・
  ・
  ・
  ・
  ・
  ・
  ・
  ・
  ・
  ・
  ・
  ・
  ・
  ・
  ・
  ・
  ・
  ・
  ・
  ・
  ・
  ・
  ・
  ・
  ・
  ・
  ・
  ・
  ・
  ・
  ・
  ・
  ・
  ・
  ・
  ・
  ・
  ・
  ・
  ・
  ・
  ・
  ・
  ・
  ・
  ・
  ・
  ・
  ・
  ・
  ・
  ・
  ・
  ・
  ・
  ・
  ・
  ・
  ・
  ・
  ・
  ・
  ・
  ・
  ・
  ・
  ・
  ・
  ・
  ・
  ・
  ・
  ・
  ・
  ・
  ・
  ・
  ・
  <

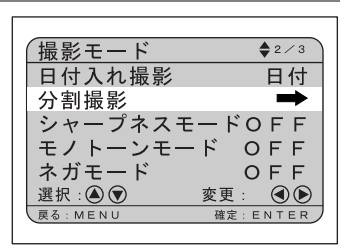

確定:ENTER

(分割撮影

新規作成

追加撮影

選択 : 🌢 🗑 <sub>戻る : CANCEL</sub>

3 ●ボタン・●ボタンを 押して設定する項目を 選び、ENTER ボタンを 押す

設定する項目によって操 作が異なります。

- ・新規作成モードで撮影する ▶▶ P.69
- ・追加撮影モードで撮影する ▶▶ P.70

### ■新規作成モードで撮影する

分割撮影メニューで[新規作成]を選び、ENTER ボタンを押す

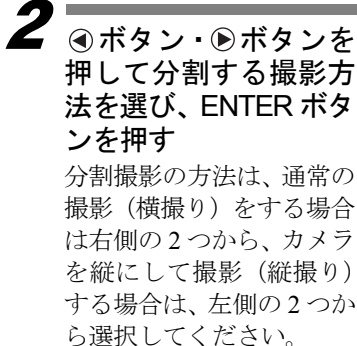

| 分割撮影                           |
|--------------------------------|
|                                |
| 選択:④ ⑦<br>戻る: CANCEL 確定: ENTER |

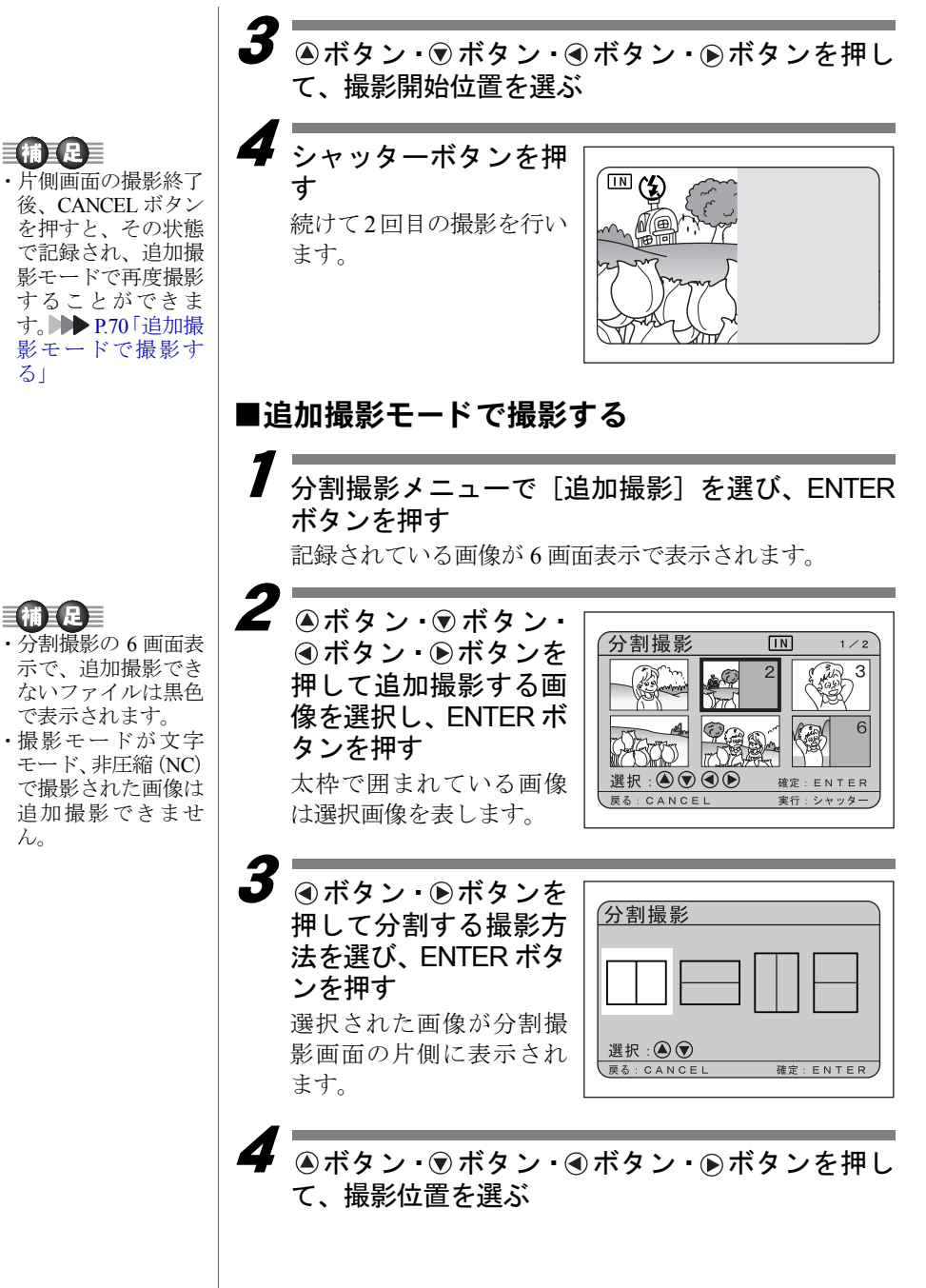

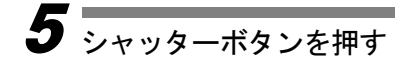

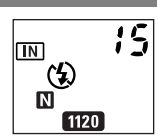

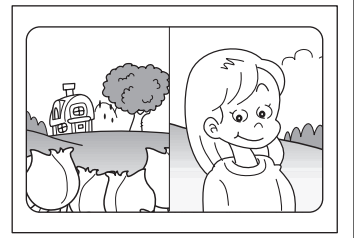

# シャープネスモードで撮影する (シャープネスモ<u>ード)</u>

被写体の輪郭の強調レベルを3段階(-1、0、+1)に調整し て撮影します。

モードダイヤルを [□]または [□]に合わせ、 MENU ボタンを押す

2 ④ボタン・⑦ボタンを押して [シャープネスモー ド]を選ぶ

**3** ④ボタン・ ●ボタンを 押してレベル (-1・+1) を選び、ENTER ボタン を押す - 側 (-1) にすると、被写 体の輪郭をなめらかにし て撮影します。+ 側 (+1) にすると、被写体の輪郭を

撮影モード \$2/3 日付入れ撮影 OFF  $\Rightarrow$ 分割撮影 シャープネスモード +1 モノトーンモード OFF ネガモード OFF 選択: 🛆 💎 変更: 戻る: MENU ENTE

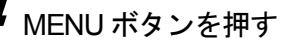

強調して撮影します。

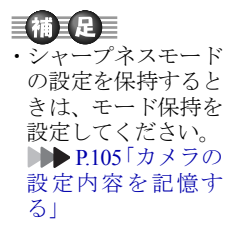

#### 【補 ] 足 ] 「OFF]を選択すると、 シャープネスモード を解除できます。

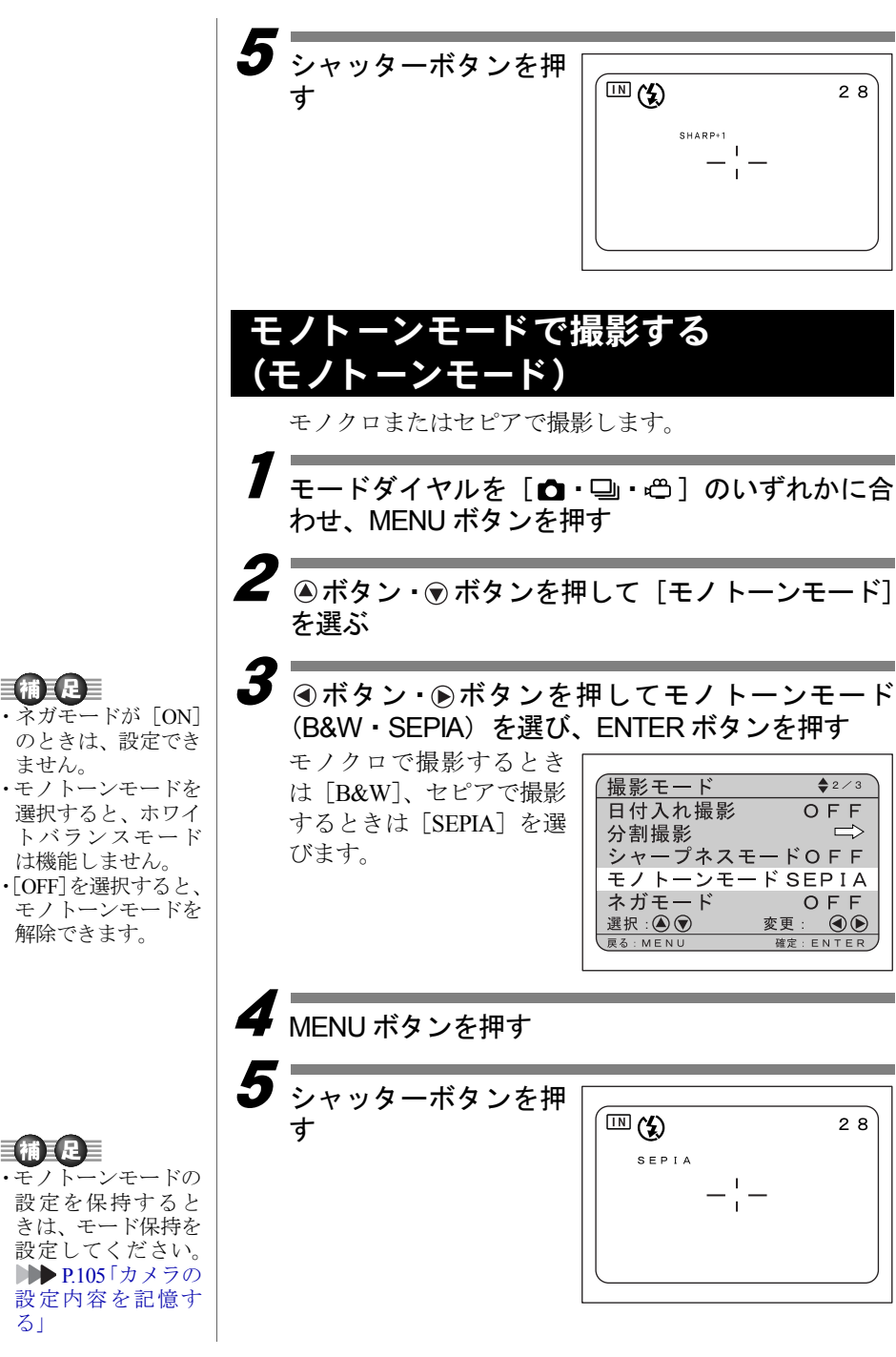

言補言足言

# <u>ネガモードで撮影する(ネガモード)</u>

現像した 35mm フィルムのネガを、市販のライトボックス などを使い、ネガの画像をポジの画像に反転して撮影しま す。

#### 重要

 ・ライトボックスの光に反射して、本機が写り込む場合がありま す。撮影したいネガの周囲を黒いもので覆うようにしてくださ い。

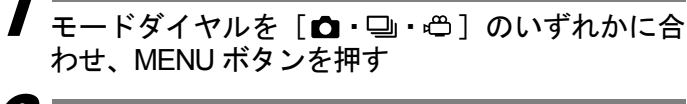

3

2 ④ボタン・⑦ボタンを押して [ネガモード] を選ぶ

④ボタン・●ボタンを 押して [ON] を選び、 ENTER ボタンを押しま す。

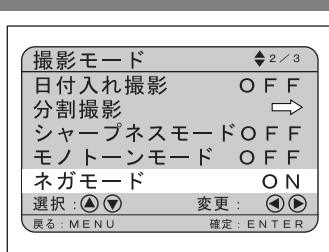

補正是 「OFF」を選択すると、 ネガモードを解除で きます。

[補ミ足]

る」

てください。

4 MENU ボタンを押します。

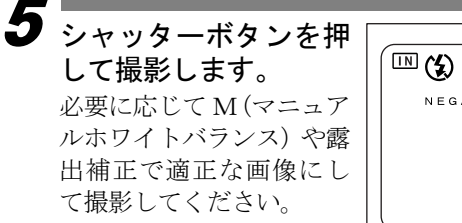

| <b>™ (\$)</b> |     | 28 |
|---------------|-----|----|
| N E G A       |     |    |
|               | -!- |    |
|               | I   |    |
|               |     | ļ  |
|               |     |    |

#### (インターバル) 重要 設定した時間間隔で自動的に撮影します。時間間隔は30 ・バッテリーを使用し 秒~3時間00分00秒の範囲で、30秒間隔で設定します。 た撮影では、イン 例えば、時間間隔を1時間に設定すると、1時間ごとに ターバル撮影の途 シャッターが切れ、記録先の内蔵メモリーまたはスマート 中でバッテリー切 れになってしまう メディアの容量がなくなるまで連続して撮影します。 ことがあります。AC アダプター(別売 モードダイヤルを [□]または [個] に合わせ、 り)を使用して撮影 してください。 MENU ボタンを押す ・インターバル撮影を 行う際、スマートメ **2** ●ボタン・ ●ボタンを ディアや内蔵メモ リーの撮影可能枚数 撮影モード ♦ 3/4 押して [インターバル] を確認してから設定 インターバル を選び、ENTER ボタン してください。 オートブラケット OFF ・AC アダプター使用 を押す 非圧縮 OFF 時でも、インターバ マルチ 測光方式 ル撮影開始後、24時 Sモード OFF 選択: (▲) 💎 変更 間でオートパワーオ 豆ろ · M E N II ENTER フが働き、カメラの 電源が切れます。 ④ボタン・●ボタンを押して、設定したい部分を反 転させる ▲ボタン・▼ボタンを インターバル 押して、反転している 数字を変更する ▲ボタンを押すと数字が 0:10:00 進み、●ボタンを押すと 選択: 🛆 🛇 🔿 🕟 数字が戻ります。ボタンを 戻る: CANCEL 確定:ENTER 押し続けると早く動きま す。 手順3、4の操作を繰り返して、必要な部分を設定します。 三補 三足 三 30秒間隔で設定できます。 ・「インターバル」の文 字が点灯していると 5 きは、CANCEL ボタ 秒を合わせたあと、ENTER ボタンを押す ンを押すとインター インターバルタイマーが設定されます。 バル撮影を中止でき ます。また、モード ダイヤルを回すか電 源をオフにしても中 止できます。

インターバル撮影のしかた

# 6 シャッターボタンを押 す

最初の1枚が撮影され、こ れ以降、設定した時間間隔 で撮影されます。

インターバル撮影中は 「インターバル」の文字が 点滅します。内蔵メモリー またはスマートメディア の容量がなくなると撮影 を終了します。

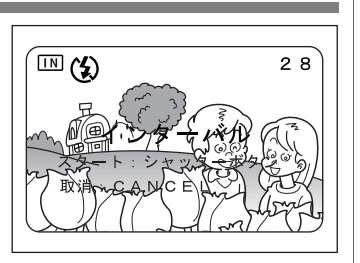

# 補足

- ・撮影中(「インターバル」の文字が点滅しているとき)は、 CANCEL ボタンを押すとインターバル撮影を中止できます。
- ・インターバル撮影中でも、シャッターボタンを押すと通常の撮 影ができます。設定した時間間隔はずれません。
- ・画質モードやフラッシュモードの設定によっては、設定した時 間より撮影間隔が長くなる場合があります。

# オートブラケット撮影のしかた (オートブラケット)

「露出を補正する(P.57)」で設定した補正値を基準に、 -0.5EV、0、+0.5EVの補正値で3コマ連続して撮影します。 露出補正の確認に便利です。

手ブレしないようカメラを三脚や水平な台の上に固定し て撮影してください。

- モードダイヤルを「**□**]に合わせ、MENU ボタン を押す
- 2 ④ボタン・⑦ボタンを押して [オートブラケット] を選ぶ

押して [ON] を選び、 ENTER ボタンを押す

撮影モード ♦ 3/4 インターバル  $\Rightarrow$ オートブラケット ΟN 非圧縮 OFF マルチ 測光方式 Sモード OFF 選択: 🖎 🔿 変更: 戻る・MENU 確定:ENTE

 「OFF」を選択すると、 オートブラケットを 解除できます。

**4** MENU ボタンを押す 液晶モニターに AB が表示されます。 シャッターボタンを押 <u>(</u>) ょ 28 - ¦ --AВ シャッターボタンを押す と、設定された露出補正値 を基準に、-0.5EV、0、 +0.5EVで3コマ連続撮影さ れます。 -0.5 0 + 0 5 非圧縮モードで撮影する(非圧縮 通常の画質モードは、記録の際にデータを圧縮していま す。データを圧縮しないで記録するときは、非圧縮モード で撮影します。 を保持するときは、 モードダイヤルを「**△**〕に合わせ、MENU ボタン を押す 2 ④ボタン・⑦ボタンを押して [非圧縮]を選ぶ ④ボタン・ ●ボタンを 撮影モード ♦ 3/4 押して [ON] を選び、 「OFF」を選択すると、 インターバル  $\Rightarrow$ ENTER ボタンを押す オートブラケット OFF 非圧縮 ΟN 測光方式 マルチ Sモード OFF 選択: 🛆 💎 変更: \_\_\_\_\_ 戻る: M E N U 確定:ENTER

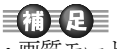

- ・画質モードが非圧縮 (NC)、または音声付 き撮影のときは、 オートブラケット撮 影は利用できませ  $\mathcal{N}_{0}$
- オートブラケット撮 影では、フラッシュ は発光しません。

【補王足】 ・非圧縮モードの設定

モード保持を設定し てください。 ▶ P105 カメラの 設定内容を記憶す る」

**三補三足**三

非圧縮モードを解除 できます。

# 4 MENU ボタンを押す

液晶モニターや液晶パネルに NC が表示されます。

5 シャッターボタンを押す

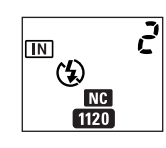

2

非圧縮(NC)表示 · DISPLAY ボタンを押して詳 細情報表示にしたとき ▶ P.42 「画面表示について (撮影モード)」

1120×840 NC -!-2001/10/15 10:15

### ●データの目安

| サイズ(画素数) |             | NC          |
|----------|-------------|-------------|
| 2272     | 2272 × 1704 | 約 7.7MB/ 画面 |
| 1120     | 1120 × 840  | 約1.8MB/ 画面  |
| 640      | 640 × 480   | 約 614KB/ 画面 |

# <u>測光方式を変更する(測光方式)</u>

カメラの測光方式を切り替えて撮影できます。

| モード名 | 内容                                                       |
|------|----------------------------------------------------------|
| マルチ  | 液晶モニター内をいくつかに分割して測光しま<br>す。逆光時の撮影にも適しています。               |
| 中央重点 | 液晶モニターの中央部分を重点的に、画面全体<br>を平均的に測光します。                     |
| スポット | 液晶モニター中央の測光枠の一部分で測光しま<br>す。逆光など、被写体に強い光があたるときに<br>利用します。 |

官補官足

・測光方式の設定を保 持するときは、モー ド保持を設定してく ださい。**▶▶** P.105 「カメラの設定内容 を記憶する」

7 モードダイヤルを [□] または [□] に合わせ、 MENU ボタンを押す

2 ◎ボタン・⑦ボタンを押して [測光方式] を選ぶ

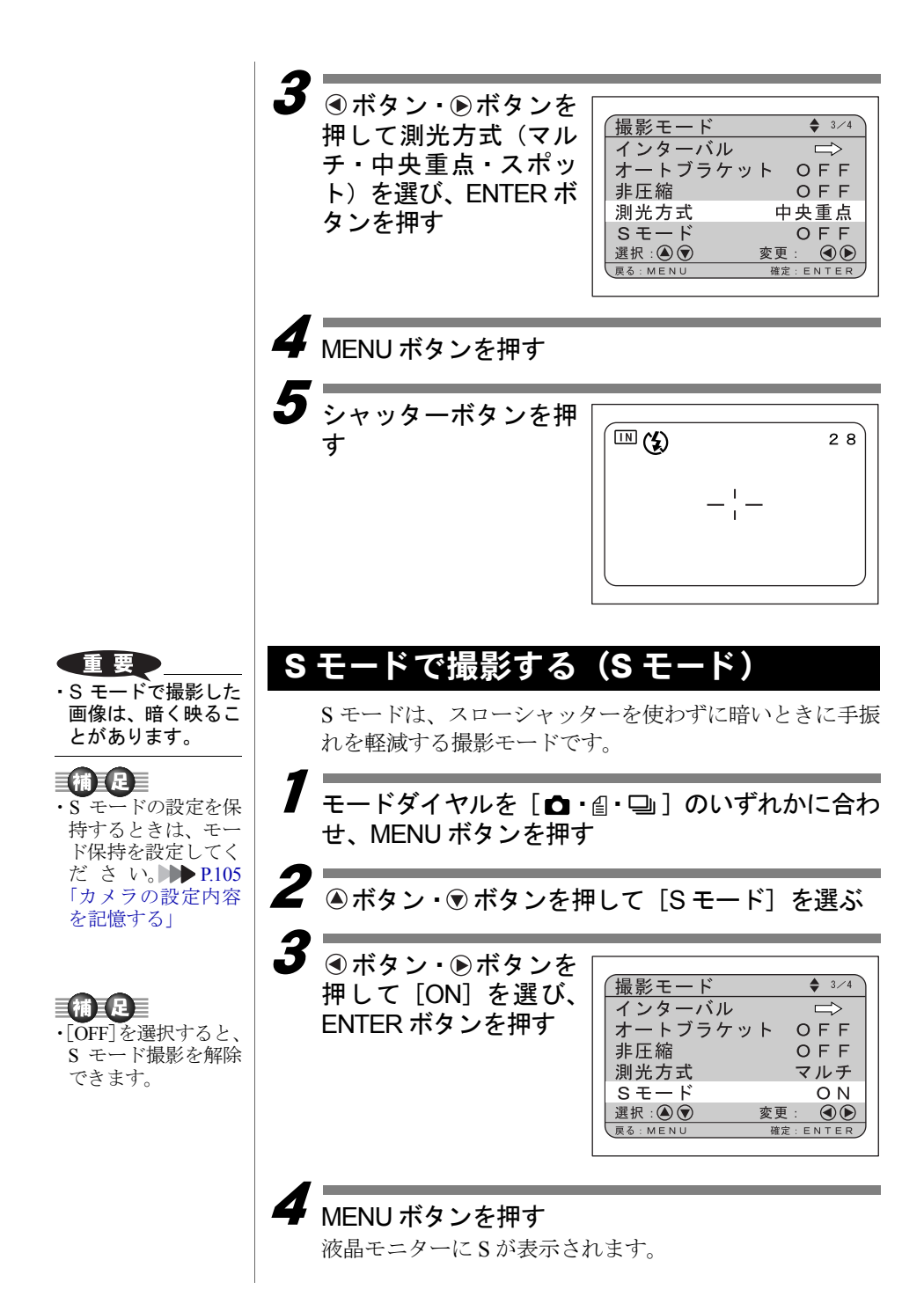

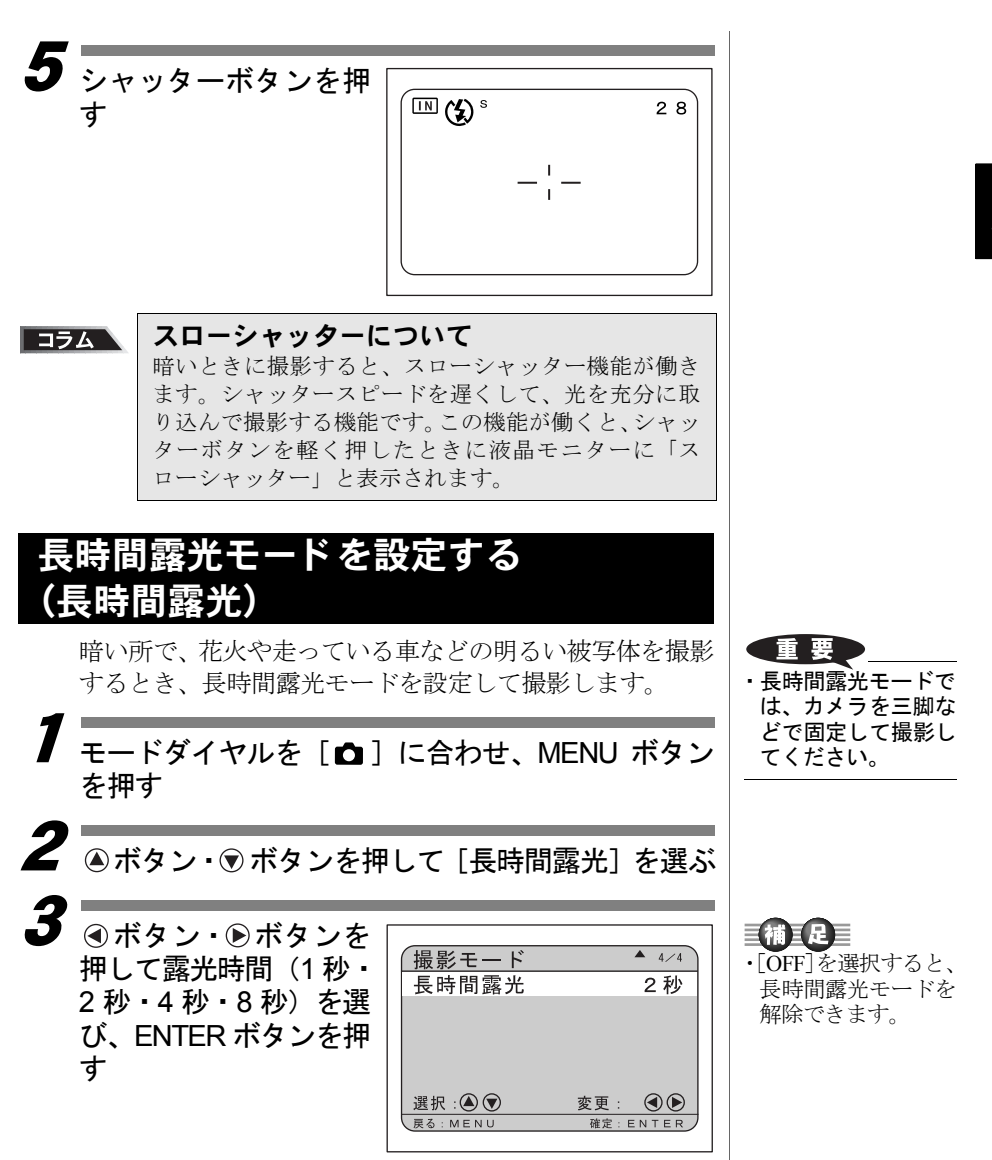

### MENU ボタンを押す

液晶モニターに長時間露光モードが表示されます。

79

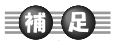

- 長時間露光モードは、オートブラケット撮影は設定できません。
- ・長時間露光モードの 設定を保持するとき は、モード保持を設 定してください。
   ▶● P.105「カメラの 設定内容を記憶す る」

**5** シャッターボタンを押 す

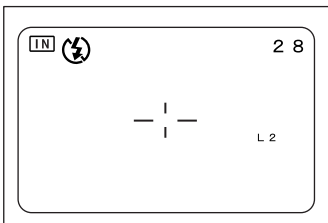